## **Chargez FSUIPC7** pour télécharger FSUIPC7 allez sur le site <u>https://secure.simmarket.com/john-dowson-fsuipc7-for-msfs.phtml</u>

et installez le. A priori, rien à faire d'autre...

## Chargez maintenant PLANG V4

Actuellement on a la version V4.0.0.237. Allez à l'adresse <u>http://www.tasoftware.co.uk/forum/index.php?</u> topic=4324.msg20963#msg20963

Installez PLANG.

Cliquez sur l'onglet Fichier puis Options, puis Connexion FS...

A vérifier, en ce qui me concerne, j'ai Connexion avec SimConnect 1 (FSX.MSFS). Revenez en arrière avec la flèche vers la gauche en haut et à gauche de l'écran.

Attention, dans le menu Données, il vous faudra cliquer sur le bouton « Générer la base de données NAV » et ensuite sur cocher la case Build MSFS database et OK... Attendre que le processus de construction de la base s'effectue. Ensuite dans le menu Données, vous pourrez cliquer sur Display MSFS Data pour faire apparaître les données de navigation sur la carte.

Pour voir apparaître votre avion sur la carte, allez dans le menu Accueil et cliquez sur Connexion. Si votre simulateur est branché, votre avion (symbolisé par un avion jaune) devrait apparaître sur le terrain. Tous les autres avions devraient être symbolisé par des appareils de couleur rouge.

## **Chargez JOINFS**

Allez à l'adresse <u>https://pmem.uk/joinfs/</u> Installez JoinFS. Attention, au départ, vous n'aurez pas AVSLV dans la fenêtre Join.

Cliquez sur l'onglet Vue.

Une fenêtre s'ouvre, cliquez sur Concentrateurs.

## Une autre fenêtre s'ouvre :

| Nom                      | Statut   | Pilotes et AT | C Aircraft | ATC   | Favoris | Ignorer | Version | ^ |
|--------------------------|----------|---------------|------------|-------|---------|---------|---------|---|
| ***AlaskanWinds***       | Online   |               |            |       |         |         | 1.7.4   |   |
| -=Russia_HUB=-           | Global   | 14            | 13         | UUU1  |         |         | 1.6.12  |   |
| AUSTRALIAN AVIATION      | Online   | 0             | 0          |       |         |         | 1.7.4   |   |
| BCP Backcountry Pilots   | Passe    | 0             | 0          |       |         |         | 1.6.12  |   |
| Blue Sky                 | Passe    | 0             | 0          |       |         |         | 1.7.5   |   |
| CyberAvia                | Global   | 14            | 13         | LFTW  |         |         | 1.4.34  |   |
| Deer Valley Flying Club  | Online   | 0             | 0          |       |         |         | 1.7.5   |   |
| DigitalThemePark         | Online   | 1             | 1          |       |         |         | 1.6.11  |   |
| -Dutchflightcrew-        | Passe    | 1             | 1          |       |         |         | 1.7.5   |   |
| EasternHops Community    | Online   | 1             | 1          |       |         |         | 1.7.5   |   |
| FeelFreeAirline          | Passe    | 0             | 0          |       |         |         | 1.7.5   |   |
| FSATC                    | Online   | 0             | 0          |       |         |         | 1.5.4   |   |
| fsATC invite aa/fsatc    | Online   | 0             | 0          |       |         |         | 175     | ٧ |
| A propos Serveur Vocal   |          |               | Next Event |       |         |         |         |   |
| Group Flying TS3 ( dc153 | ak3.com) | Wed. Nite     | e 01:00    | UTC v | 1.4.18  |         |         |   |

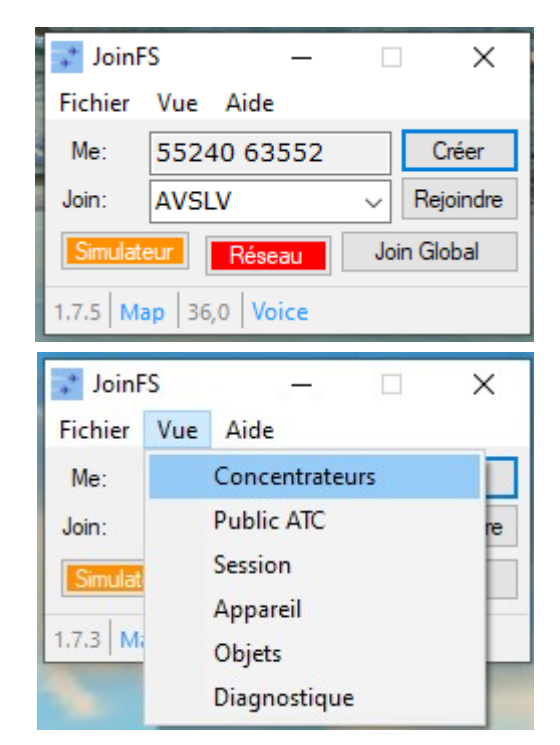

Si Eric Beroud a ouvert son concentrateur AVSLV (pour AV Saint Laurent du Var), vous devriez le voir dans cette liste. Là il n'apparaît pas...

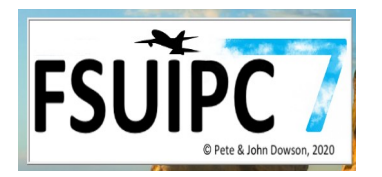

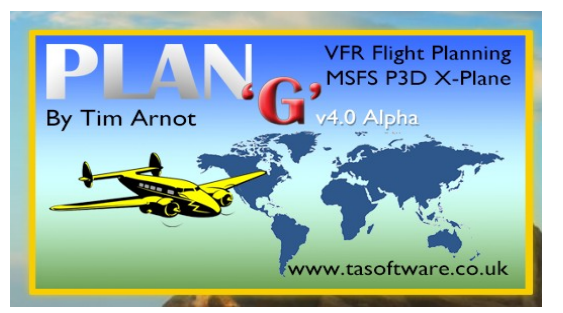

| JoinFS: Concentrateurs (31)    |         |                |             |         |         | -          | - 🗆     | × |
|--------------------------------|---------|----------------|-------------|---------|---------|------------|---------|---|
| Nom                            | Statut  | Pilotes et ATC | Aircraft    | ATC     | Favoris | Ignorer    | Version | ^ |
| -=Russia_HUB=-                 | Global  | 13             | 12          | UUU1    |         |            | 1.6.12  |   |
| AUSTRALIAN AVIATION            | Online  | 0              | 0           |         |         |            | 1.7.4   |   |
| AVSLV                          | Online  | 0              | 0           | -       |         |            | 175     |   |
| BCP Backcountry Pilots         | Passe   | 0              | 0           |         | Join    |            |         | _ |
| Blue Sky                       | Passe   | 0              | 0           |         | Includ  | le Offline | Hubs    |   |
| CyberAvia                      | Global  | 13             | 12          | LFI     | Includ  | le Ignore  | d Hubs  |   |
| Deer Valley Flying Club        | Online  | 2              | 2           |         |         |            | 1.7.5   |   |
| DigitalThemePark               | Online  | 3              | 3           |         |         |            | 1.6.11  |   |
| -Dutchflightcrew-              | Passe   | 0              | 0           |         |         |            | 1.7.5   |   |
| EasternHops Community          | Online  | 1              | 1           |         |         |            | 1.7.5   |   |
| FeelFreeAirline                | Passe   | 0              | 0           |         |         |            | 1.7.5   |   |
| fsATC invite.gg/fsatc          | Online  | 0              | 0           |         |         |            | 1.7.5   |   |
| ESGG The Netherlands           | Passe   | 1              | 1           |         |         |            | 175     | ~ |
| A propos Serveur Voca          | Next E  | vent           |             |         |         |            |         |   |
| Ailes Virtuelles               |         |                |             |         |         |            |         |   |
| Rafraî chir Left-click to sele | ect hub | Click head     | ding to sor | rt hubs |         |            |         |   |

Ici le concentrateur est en place... Il apparaît dans la liste.

Cliquez sur la ligne AVSLV : elle passera en bleu et appuyez sur le bouton droit de votre souris... Une petite fenêtre apparaît dans laquelle vous cliquerez sur Join.

Maintenant vous devrez avoir AVSLV dans la fenêtre de JoinFS. Et en plus le bouton Réseau doit passer au VERT.

Quelques réglages à faire encore dans JoinFS :

cliquez sur le menu Fichier

puis en bas dans la fenêtre qui est apparue, cliquez sur Réglages. Copiez les réglages indiqués sur l'image ci-dessous.

| JoinF5: Reglages                                                                                                    | ×                                                                                                    |
|----------------------------------------------------------------------------------------------------|----------------------------------------------------------------------------------------------------|
| Général Interface Utilisateur toujours au-d Auto refresh  Tool Tips  Active Background Text Wating Background Text Inactive Background Text Simulateur | Réseau Choisir un port local  6112 Join global session at launch Limiter la bande passante Diffusion Auto du VRS Tacpack Password whazup.txt |
| Nickname FAVJPR                                                                                                    | -include AI                                                                                                    |
| Zone d'activité:                                                                                                    | Hub Mode (Public)                                                                                                    |
| Distance de suivi:<br>Elevation Correction 🦯 ''' Show Nickname 🖉<br>Model scan at start 🖉 Show Calisign 🖉<br>Show Distance 🤄<br>Label                  | Adresse         90.116.113.46           Nom         AVSLV           A propos         Serveur Vocal           Événement         V             |
| Mode ATC                                                                                                    | Enable Install Plugin                                                                                                    |
| Activer le Mode ATC                                                                                                    | Address 127.0.0.1 Install C++ 2017                                                                                                    |
| Code OACI de l'aéroport Niveau TWR ~                                                                                                    |                                                                                                    |
|                                                                                                    |                                                                                                    |

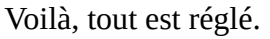

| 🖈 JoinF              | S    |       | _           |        | ×         |  |  |
|----------------------|------|-------|-------------|--------|-----------|--|--|
| Fichier              | Vue  | Aide  |             |        |           |  |  |
| Me:                  | 5524 | 40 63 | 552         |        | Créer     |  |  |
| Join:                | AVSL | V     |             | $\sim$ | Rejoindre |  |  |
| Simulat              | eur  | Joi   | Join Global |        |           |  |  |
| 1.7.5 Map 30,2 Voice |      |       |             |        |           |  |  |

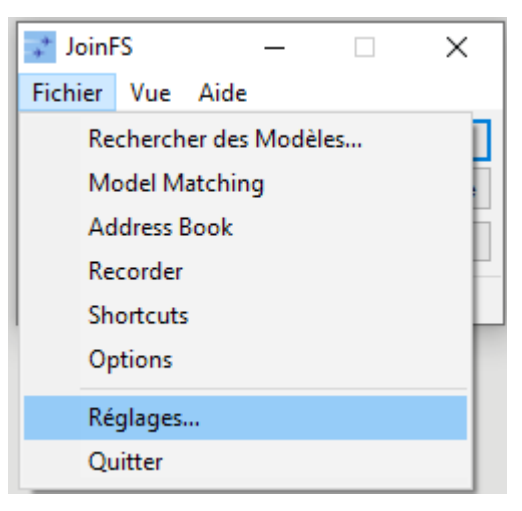

Ces réglages étant fait, quand vous avez chargé FS2020 le bouton Simulateur de JoinFS devrait être VERT.

| 💸 Joinf                       | -s —        |   | ×         |  |  |  |
|-------------------------------|-------------|---|-----------|--|--|--|
| Fichier                       | Vue Aide    |   |           |  |  |  |
| Me:                           | 55240 63552 |   | Créer     |  |  |  |
| Join:                         | AVSLV       | ~ | Rejoindre |  |  |  |
| Simulateur Réseau Join Global |             |   |           |  |  |  |
| 1.7.5 Map 31,2 Voice          |             |   |           |  |  |  |

Installation PlanG – Copyright Ailes Virtuelles 2021 – Page 2 /3

Normalement, **en ouvrant FSUIPC** puis **en ouvrant votre simulateur** FS2020 ou FSX ou Prepar3D ou Xplane, puis **en ouvrant JoinFS** et en rejoignant le concentrateur AVSLV, vous devriez voir tous les avions du groupe **sur PlanG** (n'oubliez pas de cliquer sur Connexion).

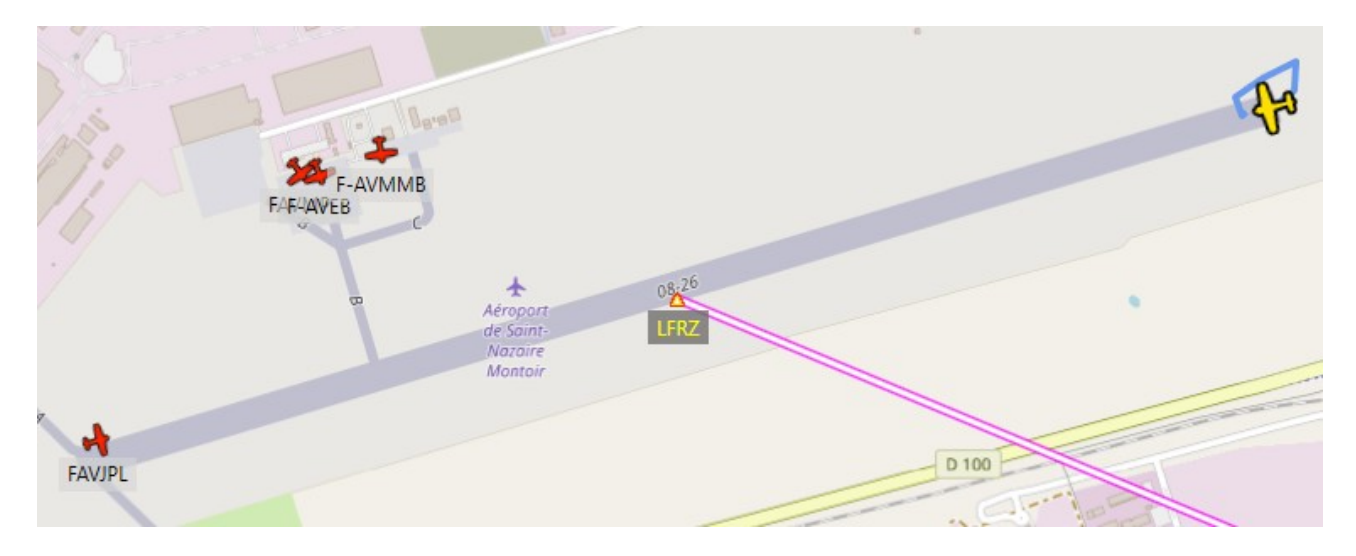

Votre avion est celui dessiné en jaune (ici FAVJPR sur FS2020). Dans le cas présenté FAVMMB, FAVJPL sont sur Prepar3D et FAVEB est sur FS2020.

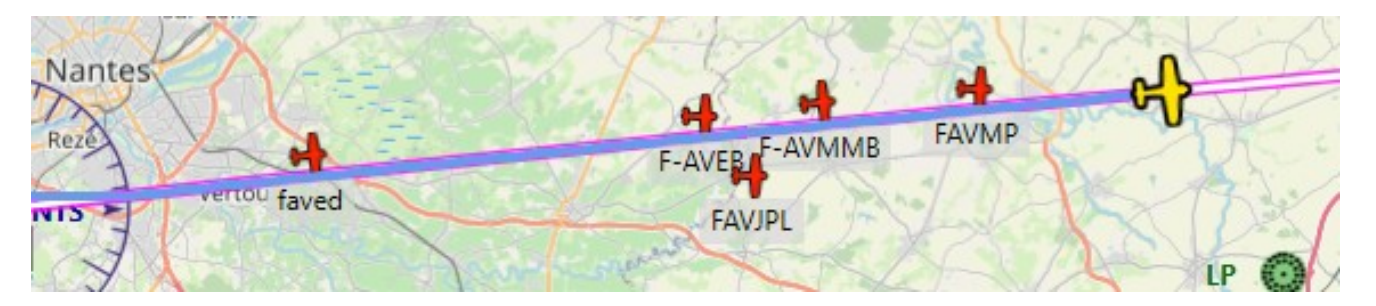

FAVED sur Prepar3D nous a rejoint. FAVMP est également sur FS2020.

Faites nous signe si quelque chose ne marche pas...

JP Rabine et Eric Beroud.